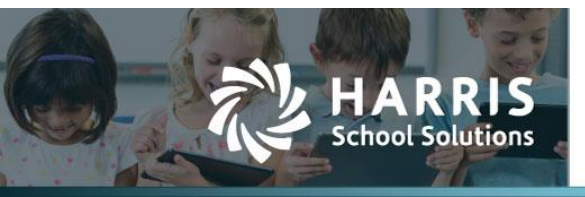

## **Creating Account Codes with different Account Types but the same Controlling Elements**

APTAWEB-10720

## Introduction

When all accounts — Revenue, Expenditure, and Balance Sheet — have the same structure, the user is now allowed to override the controlling element value and change the account type when creating new accounts.

Sample structure

| Home -> Chart of Accounts -> Structure Maintenance |   |
|----------------------------------------------------|---|
| Structure: MACOA 🔹                                 | • |
| Elements Account Formats                           |   |
| Expenditure                                        |   |
| Fund Function Object DIV                           |   |
| Balance Sheet<br>Fund Function Object DIV          |   |

Figure 1: Account Formats

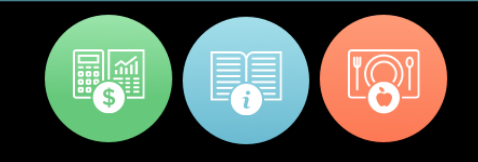

## Additional instructions for changing account type

When the account structure is setup in a database each account type has a controlling element.

| leme | nts Account Formats                                               |                                                                              |                                            |                                                                                     |                |                       |
|------|-------------------------------------------------------------------|------------------------------------------------------------------------------|--------------------------------------------|-------------------------------------------------------------------------------------|----------------|-----------------------|
|      |                                                                   |                                                                              |                                            | + Add                                                                               | 🧪 Edit 🛛 💥 Del | elete 🚽 N             |
|      | arch                                                              | Q                                                                            |                                            | T                                                                                   | C 🖌 C 🔳 😒      | •                     |
| Dra  | g a column header and dr<br>Name                                  | op it here to group by that col<br>Status                                    | umn<br>Description                         | Input Ma                                                                            | esk Sta        | tatic                 |
| Dra  | g a column header and dr<br>Name<br><u>DIV</u>                    | op it here to group by that col<br>Status<br>Standard                        | Description<br>Division                    | Input Ma                                                                            | sk Str         | tatic                 |
| Dra  | g a column header and dr<br>Name<br><u>DIV</u><br><u>Function</u> | op it here to group by that col<br>Status<br>Standard<br>Controlling         | umn<br>Description<br>Division<br>Function | Input Ma                                                                            | ask Sta        | tatic<br>o            |
|      | g a column header and dr<br>Name<br>DIV<br>Function<br>Fund       | op it here to group by that col<br>Status<br>Standard<br>Controlling<br>Fund | umn<br>Description<br>Division<br>Function | Input Ma   \$\$\$\$\$\$\$\$\$\$\$\$\$\$\$\$\$\$\$\$\$\$\$\$\$\$\$\$\$\$\$\$\$\$\$\$ | ask Stringer   | tatic<br>o<br>o<br>es |

Figure 2: Function as Controlling Element

In this database the controlling element, Function, dictates what the account type is in the Chart of Accounts.

Prior to the change in this release, you could *not* have an expenditure, revenue, or balance sheet element with the same value when creating an account code in the Chart of Accounts.

But there are certain states that mandate that ability, and AptaFund now allows for this functionality.

Function 1003 is normally an *Expenditure* element value.

| ome -> Chart of Accounts -> Element Value Maintenance |                                                                                                    |                                          |                                                                                                    |                                                                         |                      |
|-------------------------------------------------------|----------------------------------------------------------------------------------------------------|------------------------------------------|----------------------------------------------------------------------------------------------------|-------------------------------------------------------------------------|----------------------|
|                                                       | Select Structure: MACOA                                                                                                    |                                          | • Select El                                                                                                    | ement: Function                                                         | Element Values: #### |
| Sea                                                   | arch Q                                                                                                    |                                          |                                                                                                    |                                                                         | TIC /IC 🗷 😒 🔹        |
| Dra                                                   | g a column header and drop it here<br>Status                                                                                                    | e to group by that colu<br>Element Value | Description                                                                                                    | Account Type ↑                                                          | Balancing Account    |
| _                                                     |                                                                                                    |                                          |                                                                                                    |                                                                         |                      |
|                                                       | Inactive Enabled Element Value                                                                                                    | 1001                                     | CAPITAL ASSETS EQUITY                                                                                                    | Expenditure                                                             |                      |
|                                                       | Inactive Enabled Element Value<br>Active Enabled Element Value                                                                                                 | 1001<br>1002                             | CAPITAL ASSETS EQUITY<br>CAPE COD FOUNDATION GRANT                                                                                | Expenditure<br>Expenditure                                              | -                    |
|                                                       | Inactive Enabled Element Value<br>Active Enabled Element Value<br>Active Enabled Element Value                                                                 | 1001<br>1002<br>1003                     | CAPITAL ASSETS EQUITY<br>CAPE COD FOUNDATION GRANT<br>COMM OF MASS -EQUIP GRANT                                                   | Expenditure<br>Expenditure<br>Expenditure                               | Í                    |
|                                                       | Inactive Enabled Element Value<br>Active Enabled Element Value<br>Active Enabled Element Value<br>Active Enabled Element Value                                 | 1001<br>1002<br>1003<br>1004             | CAPITAL ASSETS EQUITY<br>CAPE COD FOUNDATION GRANT<br>COMM OF MASS -EQUIP GRANT<br>CC LIGHTCOMPACT                                | Expenditure<br>Expenditure<br>Expenditure<br>Expenditure                |                      |
|                                                       | Inactive Enabled Element Value<br>Active Enabled Element Value<br>Active Enabled Element Value<br>Active Enabled Element Value<br>Active Enabled Element Value | 1001<br>1002<br>1003<br>1004<br>1010     | CAPITAL ASSETS EQUITY<br>CAPE COD FOUNDATION GRANT<br>COMM OF MASS -EQUIP GRANT<br>CC LIGHTCOMPACT<br>C&I SCHOOL COUNSELOR ASSOC. | Expenditure<br>Expenditure<br>Expenditure<br>Expenditure<br>Expenditure |                      |

Figure 3: Function 1003 as Expenditure Account Type

When you are creating a new account code, there is now an **<All>** option in the Account Type Group drop-down. This option will allow you to select an account type that is different from the original account type in the element values. Enter all elements as usual, and click **Save**.

| 4Curlar             | 5220.21       |     |  |
|---------------------|---------------|-----|--|
| •Cycle:             | FY20-21       | •   |  |
| Account Type Group: | Expenditure   | × v |  |
| Fund:               | <all></all>   |     |  |
| Function:           | Balance Sheet |     |  |
| Object:             | Pavanue       |     |  |
| 0.000               | Kevenue       |     |  |
| DIV:                |               | •   |  |
| Description:        |               |     |  |
| *Account Type:      | Expenditure   |     |  |
|                     |               |     |  |
|                     |               |     |  |
|                     |               |     |  |
|                     |               |     |  |
|                     |               |     |  |
|                     |               |     |  |

Figure 4: Adding New Account Code in Chart of Accounts

Now accounts with the same Function 1003 — where 1003 is listed as *Expenditure* in Element Value Maintenance — can also be Revenue or Balance Sheet.

| 10  | 03                                                            | Q Cycle Name : Equals FY20-21;▼ ₽ |                                   |         |        | Filtered <b>T</b> C | /C 🗷 😒 🌣 🕇 |  |
|-----|---------------------------------------------------------------|-----------------------------------|-----------------------------------|---------|--------|---------------------|------------|--|
| Dra | Drag a column header and drop it here to group by that column |                                   |                                   |         |        |                     |            |  |
|     | Account Code                                                  | Description                       | Account Type Name                 | Enabled | Active | Account Group Type  | Cycle Name |  |
|     | 02 1003 7103-00                                               | COMM OF MASS -EQUIP GRANT         | Expenditure                       | Yes     | No     | Expenditure         | FY20-21    |  |
|     | 02 1003 0000-00                                               | COMM OF MASS EQUIP GRANT          | Fund Balance/Retained<br>Earnings | Yes     | No     | Balance Sheet       | FY20-21    |  |
|     | 021003-4103-00                                                | COMM OF MASS EQUIP INC.           | Revenue                           | Yes     | No     | Revenue             | FY20-21    |  |

Figure 5: Chart of Accounts

Once the element values and description are entered, all account types are available for selection in the Account Type field. Once you click **Save**, a warning asking the user if they want to continue will be displayed. This warning explains that the account type may be different than the group that belongs to the controlling element.

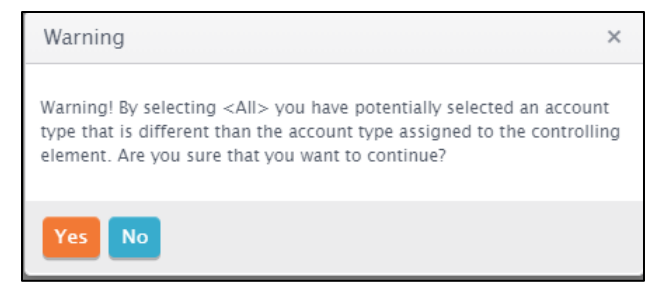

Figure 6: Warning Message